## Radiology – Cancelling an Order

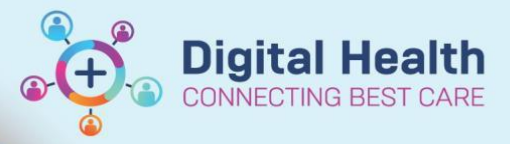

Digital Health Quick Reference Guide

## This Quick Reference Guide will explain how to:

• Cancel a Radiology order

Medical Imaging orders with a status of "Ordered" only will have the Cancel/DC as an option within the EMR when Medical Officers right click on the order.

- 1. Select the Order to view Order Details
- 2. View the Medical Imaging Provider

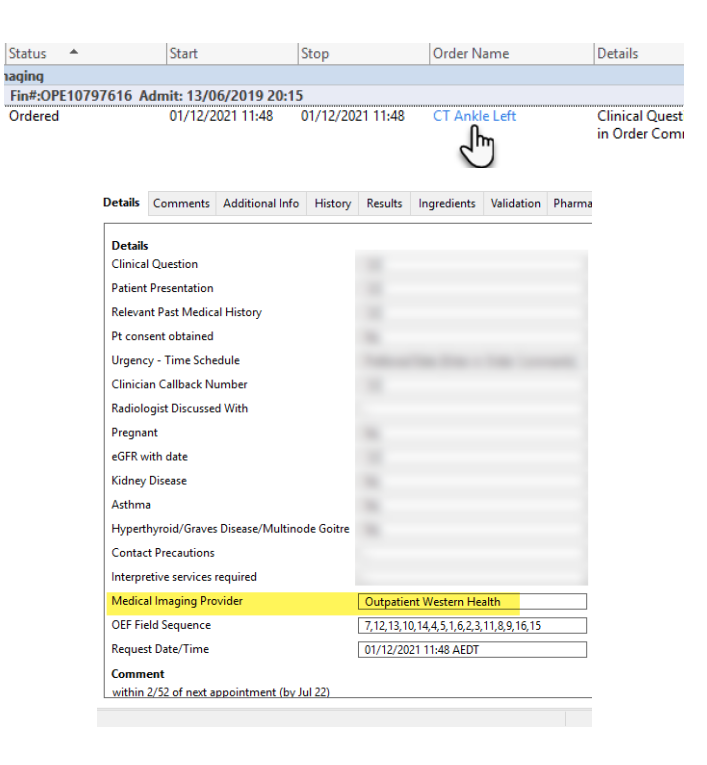

3. Refer to this table to understand what steps to take in order to cancel your medical imaging request.

| Selected 'Medical Imaging Provider'<br>on the existing order is: | Order Status                                                                                                  | How to Cancel                                                                                                    |
|------------------------------------------------------------------|----------------------------------------------------------------------------------------------------|----------------------------------------------------------------------------------------------------|
| Inpatient Western Health<br>Outpatient Western Health            | Ordered<br>Ordered                                                                                            | See below for steps                                                                                                    |
| Inpatient Western Health<br>Outpatient Western Health            | Ordered (Exam Ordered)<br>Ordered (Scheduled)<br>InProcess (Arrived)<br>InProcess (Exam Started)<br>Completed | You cannot cancel this order in the EMR<br>Call Medical Imaging to cancel                                                                                                    |
| Outpatient External<br>(Print Request)                           | Any status                                                                                                    | you MUST contact the patient directly to<br>inform them that the request is cancelled<br>and document in the progress notes<br>AND, Cancel in EMR (if able to, follow step 4) |

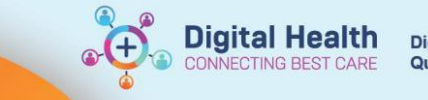

4

Renew Modify

Сору

Cancel/P

CT Ankle Left

- 4. To Cancel an EMR Inpatient Western Health or Outpatient Western Health order:
  - Right click on the Order

Note: Only orders that have Status "Ordered" only will have this option available. If this is dithered out, please refer to the table above in step 3.

- Select Cancel/DC
- Select appropriate Discontinue Reason
- Select Orders for Signature
- Sign and Refresh

| The order will now update to display |  |  |  |
|--------------------------------------|--|--|--|
| "Discontinued".                      |  |  |  |

Note: This will automatically cancel the order in the Western Health Radiology Information System and will log the time of cancellation and reason.

| Cancel                                                   | Reorder                  |      |
|----------------------------------------------------------|--------------------------|------|
| Suspen                                                   | d                        |      |
| Activate                                                 | e                        |      |
| Comple                                                   | ete                      |      |
| Cancel/                                                  | 'DC                      |      |
|                                                          |                          |      |
|                                                          |                          |      |
| ■ Details for CT Ank                                     | le Left                  |      |
| 🖀 🗙 Details 📗 Order C                                    | Comments 🕼 Diagnoses     |      |
|                                                          |                          |      |
| T 🚡 lli. 🔍 🖄                                             |                          |      |
| Discontinue Date/Time:                                   | 01/12/2021               | AEDT |
| *Discontinue Reason:                                     | ×                        | ]    |
|                                                          | Alternate Test Used      | 1    |
|                                                          | Clinically Inappropriate | 1    |
|                                                          | Duplicate Order          |      |
|                                                          | Incorrect Encounter      |      |
|                                                          | Incorrect Order          |      |
| -                                                        | Incorrect Dationt        |      |
|                                                          |                          |      |
| Displayed: All Active Order: Incorrect Request Date/Time |                          |      |
| UX Table Urders For                                      | No Longer Necessary      |      |
|                                                          | Other                    |      |
|                                                          |                          |      |

| Discontinued | 01/12/2021 11:48 | 01/12/2021 15:40 | CT Ankle Left    |
|--------------|------------------|------------------|------------------|
| Discontinued | 29/11/2021 16:19 | 29/11/2021 16:21 | XRAY Chest (CXR) |

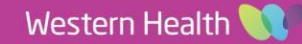